- 1. W celu podpisania dokumentu elektronicznego podpisem zaufanym należy otworzyć dowolna przeglądarkę ( np Mozilla Firefox, Edge, Opera, Chrome)
- 2. W polu adresu wprowadzić: https://www.gov.pl/web/gov/podpisz-dokument-elektronicznie-wykorzystaj-podpis-zaufany
- 3. Powinna otworzyć się strona:

| 🥌 Nowa karta 🗙 🗼 praca.gov.pl - \ 🗙 🎦 Pomoc - Profil 🗙 🙄 Podpisz dokum 🗙 🧱                                                                                                    | 🎴 Podpisz doki | um 🗙          | +   | _   | C | < د | ~ |  |  |  |  |  |
|----------------------------------------------------------------------------------------------------|----------------|---------------|-----|-----|---|-----|---|--|--|--|--|--|
| ← → C 🏠 🛛 🖉 🖴 https://www.gov.pl/web/gov/podpisz-dokument-elektron                                                                                                    | · 🖂 🕁          | hit.          |     | 0 💞 | Т | 5)  | = |  |  |  |  |  |
| ≡ gov.pl                                                                                                    |                |               |     |     |   | Q   | ^ |  |  |  |  |  |
| Koronawirus: aktualne informacje i zalecenia                                                                                                    |                | <u>SIĘ WI</u> | CEJ |     |   |     |   |  |  |  |  |  |
| Gov.pl → Podpisz dokument elektronicznie – wykorzystaj podpis zaufany                                                                                                    |                |               |     |     |   |     |   |  |  |  |  |  |
| Podpisz dokument elektronicznie –                                                                                                    |                |               |     |     |   |     |   |  |  |  |  |  |
| wykorzystaj podpis zaufany                                                                                                    |                |               |     |     |   |     |   |  |  |  |  |  |
| Masz profil zaufany i chcesz go wykorzystać do podpisania dokumentu elektronicznego<br>podpisem zaufanym? Chcesz sprawdzić, czy dokument elektroniczny jest podpisany i kto<br>go podpisał? A może chcesz poznać treść podpisanego już dokumentu? Sprawdź, jak to<br>zrobić. |                |               |     |     |   |     |   |  |  |  |  |  |
| Skorzystaj z usługi, w której możesz:                                                                                                    |                |               |     |     |   |     |   |  |  |  |  |  |
| <ul> <li>podpisać dokument – również taki, który podpisał ktoś inny,</li> <li>sprawdzić, czy złożone podpisy są prawidłowe,</li> <li>zobaczyć podpisane dokumenty (ukryte w pliku .xml)</li> </ul>                                                                           |                |               |     |     |   |     |   |  |  |  |  |  |
| Dzięki usłudze możesz np. podpisać sprawozdanie finansowe. Więcej informacji na t<br>e-sprawozdań znajdziesz na portalu <u>podatki,gov.pl</u>                                                                                                    | temat          |               |     |     |   |     |   |  |  |  |  |  |
| Pamiętaj, samo podpisanie sprawozdania nie oznacza, że zostało ono złożone.                                                                                                    |                |               |     |     |   |     |   |  |  |  |  |  |
| PODPISZ LUB SPRAWDŹ DOKUMENT                                                                                                    |                |               |     |     |   |     |   |  |  |  |  |  |
| Kto może podpisać 🗸                                                                                                    |                |               |     |     |   |     |   |  |  |  |  |  |
| Co musisz przygotować                                                                                                    |                |               |     |     |   |     |   |  |  |  |  |  |
| Co musisz zrobić, jeśli chcesz podpisać dokument, który nie ma podpisu                                                                                                    | ~              |               |     |     |   |     |   |  |  |  |  |  |
| Co musisz zrobić, aby zobaczyć dokument (ukryty w pliku .xml), który ma<br>podpis                                                                                                    | ~              |               |     |     |   |     |   |  |  |  |  |  |
|                                                                                                    |                |               |     |     |   |     | ~ |  |  |  |  |  |

4. Klikamy na "PODPISZ LUB SPRAWDŹ DOKUMENT"

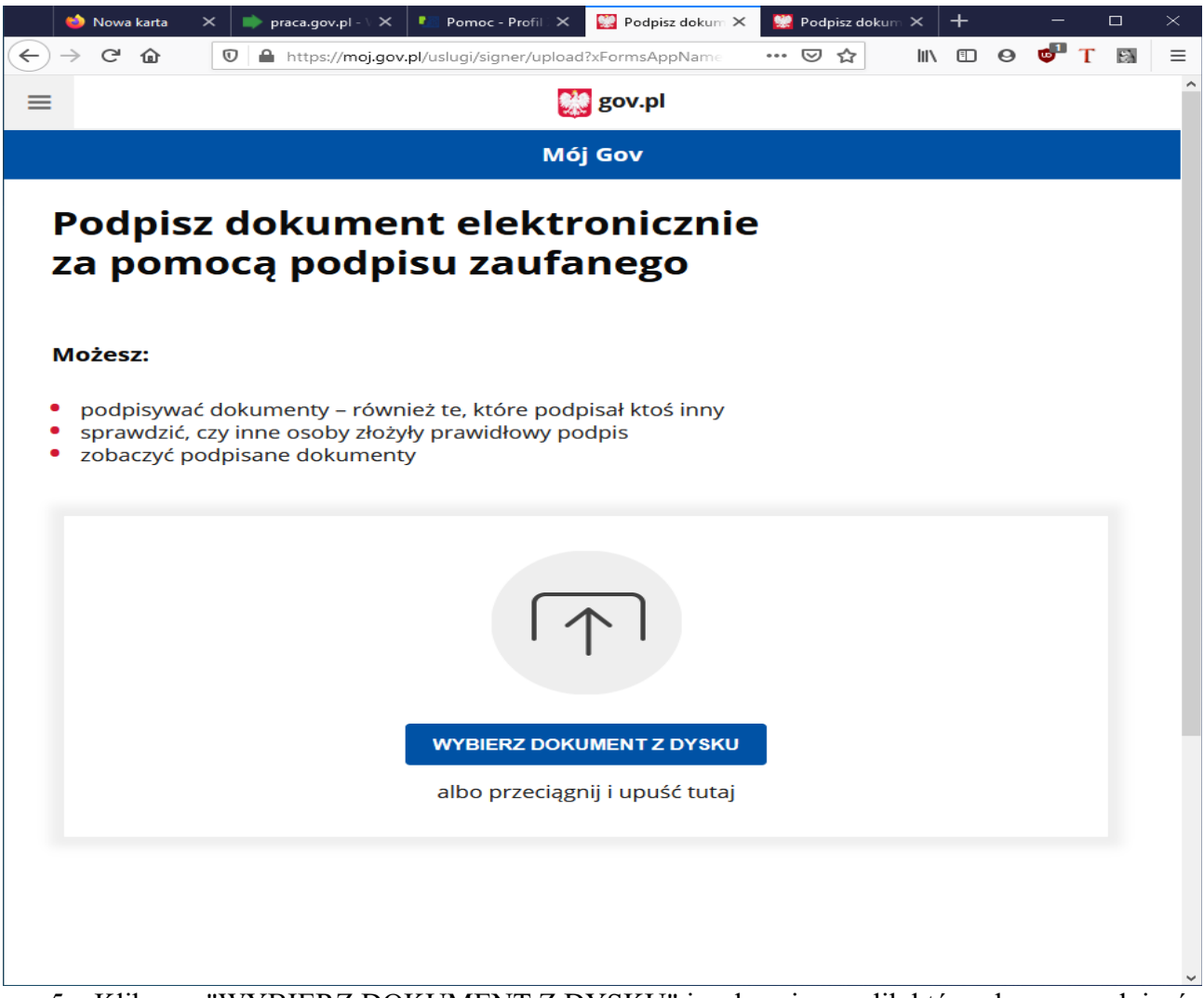

5. Klikamy "WYBIERZ DOKUMENT Z DYSKU" i wskazujemy plik który chcemy podpisać, następnie klikamy "Otwórz". Okno powinno wyglądać tak:

|                | 🝅 Nowa karta 🔷 🔾                          | 🗙 📄 praca.gov.pl - V 🗙                                      | 💵 Pomoc - Profil 🗆 🗙                        | 🞇 Dodano niepod 🗙                       | 🧱 Podpisz dokun  | • ×   - | ╊ | —     |   | $\times$ |
|----------------|-------------------------------------------|-------------------------------------------------------------|---------------------------------------------|-----------------------------------------|------------------|---------|---|-------|---|----------|
| $(\leftarrow)$ | → C' û                                    | 🛛 🔒 https://moj.gov                                         | pl/uslugi/signer/upload                     | ?xFormsAppName                          | … ⊠ ☆            | lii1    | • | ) 🔮 T | 3 | ≡        |
| ≡              |                                           |                                                             | *                                           | gov.pl                                  |                  |         |   |       |   | Î        |
|                |                                           |                                                             | Mój                                         | Gov                                     |                  |         |   |       |   |          |
| :              | Podpisz<br>za pom                         | dokume<br>ocą podpi                                         | nt elektr<br>su zaufa                       | onicznie<br>nego                        |                  |         |   |       |   |          |
| I              | Możesz:                                   |                                                             |                                             |                                         |                  |         |   |       |   |          |
|                | podpisywać<br>sprawdzić, c<br>zobaczyć po | dokumenty – równ<br>zy inne osoby złoży<br>dpisane dokument | ież te, które podp<br>ły prawidłowy po<br>y | bisał ktoś inny<br>dpis                 |                  |         |   |       |   |          |
|                |                                           |                                                             |                                             |                                         |                  |         |   | Usuń  |   |          |
|                |                                           | Dok                                                         | ument został j<br>Przykład do               | poprawnie doo<br>podpisu.txt            | dany             |         |   |       |   |          |
|                |                                           | Teraz możesz podpis                                         | ać dodany dokume<br>PODI                    | ent za pomocą pod<br>PI <mark>SZ</mark> | pisu elektronicz | znego   |   |       |   |          |

 Klikamy "PODPISZ". Zostaniemy przekierowani do logowania się do profilu zaufanego. Dokonujemy logowania, następnie klikamy "Podpisz podpisem zaufanym", Podajemy kod autoryzacyjny otrzymany na SMS i klikamy "POTWIERDŹ". Okno powinno wyglądać następująco:

| 🔛 Podp | oisano doku | ument e    | lektroni | × +                   |                                                |                                              |                               |                                           |                         |                 |         |       |   | —             | [        |            | $\times$ |
|--------|-------------|------------|----------|-----------------------|------------------------------------------------|----------------------------------------------|-------------------------------|-------------------------------------------|-------------------------|-----------------|---------|-------|---|---------------|----------|------------|----------|
| ← → ⊂  | ۵           | 0          | 🔒 h      | ttps://moj.           | .gov.pl/nf                                     | forms/signe                                  | r/downloa                     | ad                                        | Ē                       | •••• (          | פ לי    | hr    | 0 | <b>6</b> 1    | Т        | <b>S</b> 1 | ≡        |
| =      |             |            |          |                       |                                                |                                              |                               | gov.pl                                    |                         |                 |         |       |   |               |          |            | Â        |
|        |             |            |          |                       |                                                |                                              | Mój                           | Gov                                       |                         |                 |         |       |   |               |          |            |          |
|        | Тм<br>ро    | vój<br>opr | do<br>aw | oku<br>/nie           | me<br>po                                       | nt zo<br>dpis                                | osta<br>any                   | ł                                         |                         |                 |         |       |   |               |          |            |          |
|        |             |            |          |                       |                                                | F                                            | Crzykład                      |                                           | dpisu.t                 | xt              |         |       |   | Wróć<br>począ | )<br>tku |            |          |
|        |             |            |          | Wła<br>Data i go<br>F | aściciel p<br>odzina p<br>Status p<br>Rodzaj p | podpisu:<br>podpisu:<br>podpisu:<br>podpisu: | xxxxx<br>2020-<br>© W<br>Podp | xxxxxxxx<br>04-06 18<br>/ażny<br>is zaufa | xxx<br>3:50:27<br>ny    | CEST            |         |       |   |               |          |            |          |
|        |             |            |          | Ρ                     | Pobierz                                        | <b>dokume</b><br>Pl                          | nt ze su<br>ik będzie<br>F    | voim po<br>e w form<br>POBIER2            | dpisem<br>nacie XN<br>Z | n na dy<br>∕IL. | sk loka | alny. |   |               |          |            |          |

7. Klikamy na "POBIERZ" w dolnej częćsi ekranu opisanego ramką: "Pobierz dokument ze swoim podpisem na dysk lokalny". Po kliknięciu najczęściej pliki pobierane są do folderu Pobrane w twoim komputerze. Plik posiada rozszerzenie XML i aby podejrzeć jego zawartość wystarczy cofnąć się do punktu 4. Doument został opatrzony podpisem zaufanym.